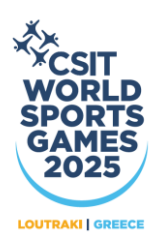

## INSTRUCTIONS FOR COMPLETING THE REGISTRATION in ATHLETICS & SWIMMING CHAMPIONSHIPS

- **A.** Complete the registration form for **SWIMMING** or **ATHLETICS** that can be found at the <u>SPORT DISCIPLINES</u> web page.
- B. On the registration application select TABLES and then ATTACHMENTS

| **CSIT        | WORLD SPORTS        | S GAMES      | 2025         |  |  |  |
|---------------|---------------------|--------------|--------------|--|--|--|
| HELLENIC ORGA | NIZATION FOR COMPAN | Y SPORT & HE | ALTH (HOCSH) |  |  |  |
| UNION         | REGISTRATIONS       | TABLES       | EXIT         |  |  |  |
|               |                     | ATTACHM      | ENTS         |  |  |  |
|               |                     | PLACES       |              |  |  |  |
|               |                     | USERS        |              |  |  |  |
|               |                     |              |              |  |  |  |

**C.** On the new window select **ADD** +

|                              | CSIT          | WORLD SPORT         | S GAMES      | 2025         |       |
|------------------------------|---------------|---------------------|--------------|--------------|-------|
|                              | HELLENIC ORGA | NIZATION FOR COMPAN | Y SPORT & HE | ALTH (HOCSH) |       |
|                              | UNION         | REGISTRATIONS       | TABLES       | EXIT         |       |
| ATTACHMENTS<br>Name contains |               |                     |              |              | ADD C |
| DATE                         | NAME          |                     |              | NOTES        | 5     |
| 2                            |               |                     |              |              |       |

- **D.** On the new window complete the needed information.
  - i. Make sure on the **NAME** field to include the name of your organization club.
  - ii. On the **TYPE** field select "FILE"
  - iii. Upload the registration form for swimming and athletics by selecting the file from the **FILE** field.
  - iv. Select **CONFIRM** to upload the file.

| • |
|---|
|   |
|   |
|   |